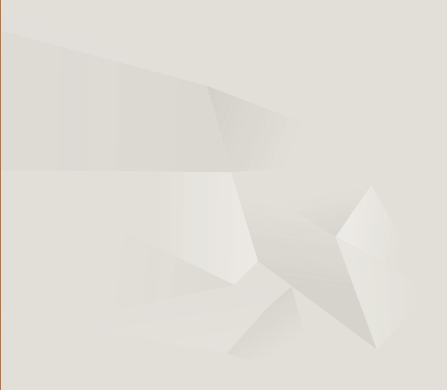

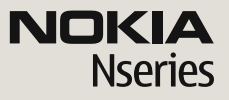

Nokia N79 Komme i gang

© 2008 Nokia. Alle rettigheter forbeholdt.

Nokia, Nokia Connecting People, Nseries, N79, N-Gage, Navi, Visual Radio og Nokia Care er varemerker eller registrerte varemerker som tilhører Nokia Corporation. Nokia tune er et varemerke (lydmerke) som tilhører Nokia Corporation. Andre produkt eller firmanavn som nevnes her, kan være varemerker eller produktnavn for sine respektive eiere.

Kopiering, overføring, distribusjon eller lagring av deler av eller hele innholdet i dette dokumentet i enhver form, uten på forhånd å ha mottatt skriftlig tillatelse fra Nokia, er forbudt.

9210597/2. utgave NO

## Taster og deler (forside)

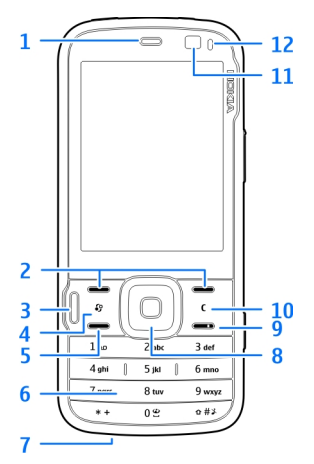

- 1 Høyttaler
- 2 Valgtaster
- 3 Multimedietast
- 4 Menytast 😗
- 5 Ringetast
- 6 Talltaster
- 7 Mikrofon

- 8 Navi<sup>™</sup>-hjul; heretter omtalt som navihjul.
- 9 Avslutningstast
- 10 Slettetast C
- 11 Sekundærkamera
- 12 Lyssensor

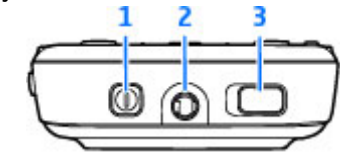

- 1 Av/på-tast
- 2 Nokia AV-kontakt for kompatible headsett og hodetelefoner
- 3 Tastelåsbryter for å låse eller låse opp tastene

# Taster og deler (bakside og side)

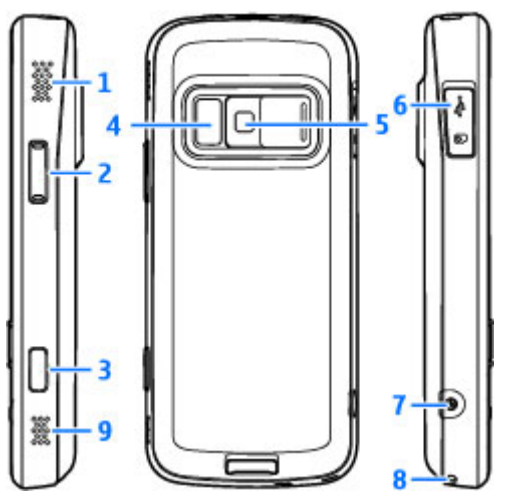

- 1 og 9 Stereohøyttaler med 3D-effekt
- 2 Zoom-/volumtast
- 3 Totrinns utløsertast for å autofokusere, ta enkeltbilder og spille inn video
- 4 Blits- og videolys

4

5 — Hovedkamera for å ta enkeltbilder og å spille inn video med høy oppløsning (opptil 5 megapiksler)

6 — Minnekortspor for kompatibelt microSD-kort og Micro-USB-kontakt for å koble til en kompatibel PC

7 — Laderkontakt

8 — Hull til håndleddsstropp

# Sett inn SIM-kort og batteri

Slå alltid av enheten og koble fra laderen før du tar ut batteriet.

1. Trykk på

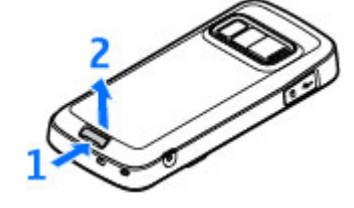

utløserknappen og hold den inne og løft så opp dekselet mens baksiden av enheten er vendt mot deg.

2. Sett inn SIMkortet i kortholderen. Kontroller at kontaktområdet på kortet vender ned.

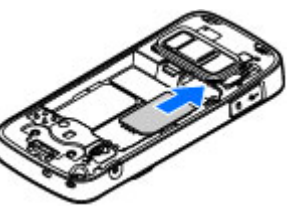

- 3. Sett inn batteriet.
- For å sette dekselet på igjen, retter du den øvre låsesperren mot riktig plass og trykker ned dekselet til det sitter på plass.
- Ta ut SIM-kortet

Hvis du vil ta ut SIMkortet, skyver du bryteren i pilens retning.

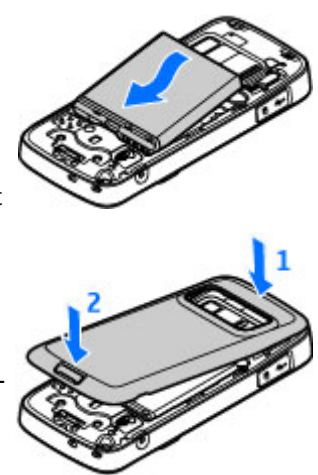

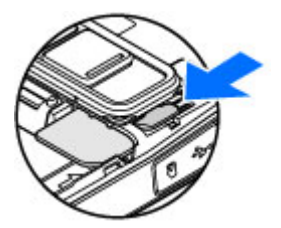

# Slå på enheten

- 1. Trykk på av/på-tasten og hold den inne.
- Hvis enheten ber om en PIN-kode eller en låskode, taster du den og trykker på venstre valgtast. Den forhåndsinnstilte låskoden er 12345. Hvis du glemmer koden og enheten er låst, må det utføres service på enheten, som kan medføre tilleggsavgifter.

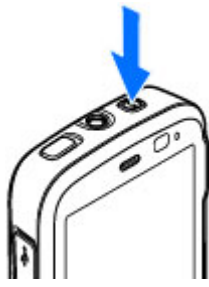

Hvis du vil ha mer informasjon, kan du kontakte et Nokia Care-kontaktsenter eller forhandleren av enheten.

## Antenneplasseringer

Enheten kan ha innebygd og ekstern antenne. Som ved alle radiosendere, må antenneområdet ikke berøres unødvendig når den mottar eller sender signaler. Kontakt med en antenne som mottar eller sender signaler, påvirker kvaliteten på kommunikasjonen og kan føre til at enheten bruker mer strøm enn ellers nødvendig, og at batterilevetiden reduseres.

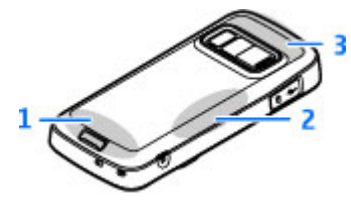

- 1 Mobilantenne
- 2 FM-senderantenne
- 3 Bluetooth og trådløs LAN-antenne og GPSmottaker

# Minnekort

Bruk bare kompatible microSD-kort som er godkjent av Nokia for bruk med denne enheten. Nokia bruker godkjente industristandarder for minnekort, men det kan hende at enkelte merker ikke er kompatible med denne enheten. Kort som ikke er kompatible, kan skade kortet og enheten og ødelegge data som er lagret på kortet.

#### Sette inn minnekortet

Et minnekort kan allerede være satt inn i enheten. Hvis ikke, gjør du følgende:

- 1. Plasser fingeren i hakket ved siden av dekselet til minnekortsporet og løft dekselet. Skyv dekselet til venstre så du ser hengslen, og sving dekselet til siden.
- Sett inn et kompatibelt minnekort i sporet. Kontroller at kontaktområdet på kortet vender ned mot sporet.

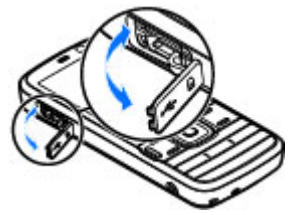

- 3. Skyv kortet inn. Du hører et klikk når kortet låses på plass.
- 4. Skyv hengslen tilbake og lukk dekselet. Kontroller at dekselet er ordentlig lukket.

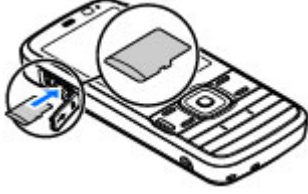

### Ta ut minnekortet

Viktig: Du må ikke ta ut minnekortet midt i en operasjon der kortet er i bruk. Hvis du fjerner kortet mens det er i bruk, kan du skade både kortet og enheten og data som er lagret på kortet kan bli ødelagt.

- 1. Trykk på av/på-tasten, og velg Fjern minnekort. Alle programmer lukkes.
- Når Hvis du fjerner minnekortet, lukkes alle åpne programmer. Fjerne likevel? vises, velger du Ja.

- 3. Når Fjern minnekort og trykk på OK vises, åpner du dekselet til minnekortsporet.
- 4. Trykk på minnekortet for å løse det ut fra sporet.
- 5. Ta ut minnekortet. Hvis enheten er slått på, velger du **OK**.

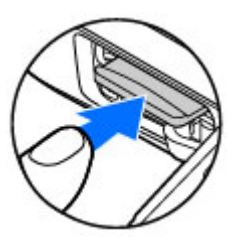

## Lade batteriet

1. Koble en kompatibel lader til et strømuttak.

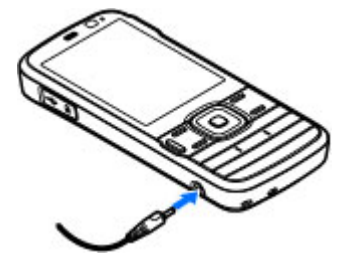

2. Koble

strømledningen til enheten. Hvis batteriet er helt utladet, kan det ta en stund før ladeindikatoren begynner å rulle.

3. Når batteriet er fulladet, slutter ladeindikatoren å rulle. Koble laderen fra enheten og deretter fra strømuttaket.

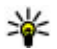

💥 Tips: Koble laderen fra strømuttaket når laderen ikke er i bruk. Ladere som er koblet til et strømuttak bruker strøm selv når de ikke er koblet til enheten.

### Headsett

Du kan koble et kompatibelt headsett eller kompatible hodetelefoner til enheten. Du må kanskje velge kabelmodus.

Advarsel: Når du bruker hodetelefonene, kan evnen til å høre lyder utenfor påvirkes. Ikke bruk hodetelefonene der dette kan medføre en sikkerhetsfare.

Hvis du vil gjennomføre handsfree-samtaler, bruker du et headset med kompatibel fjernkontrollenhet eller bruker mikrofonen på enheten.

Du kan også koble en kompatibel TV-utgangskabel til Nokia AV-kontakten (3,5 mm) på enheten.

Ikke koble til produkter som gir lydsignaler da disse kan forårsake skade på enheten. Ikke koble strømkilder til Nokia AV-kontakten.

Når du kobler en annen ekstern enhet eller hodetelefon enn dem som som er godkjent av Nokia for bruk med denne enheten, til Nokia AVkontakten, må du være spesielt oppmerksom på volumnivået

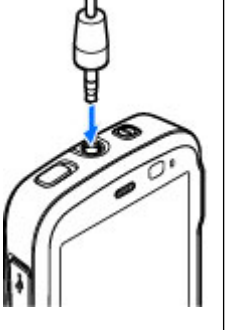

# Fest håndleddsstroppen

- **1**. Fjern dekselet på baksiden.
- 2. Træ i stroppen og stram den til.
- 3. Sett dekselet på plass.

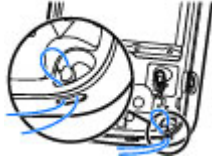

### **Snarveier**

Hvis du vil bytte mellom åpne programmer, trykker og holder du 😗 . Hvis programmer er åpne i bakgrunnen, økes belastningen på batteriet og batterilevetiden reduseres.

Hvis du vil vise multimediainnhold, trykker du på multimediatasten.

Hvis du vil starte en webtilkobling (nettverkstjeneste), trykker du på og holder nede **0** i ventemodus.

I mange programmer trykker du på blatasten for å vise de vanligste valgene (三).

Hvis du vil endre profilen, trykker du av/på-tasten og velger en profil.

Hvis du vil bytte mellom profilene Generell og Lydløs, trykker du på og holder nede # i ventemodus.

Hvis du vil ringe opp en talepostkasse (nettverkstjeneste), trykker og holder du **1** i ventemodus.

Hvis du vil åpne listen over de sist oppringte numrene, trykker du ringetasten i ventemodus. Hvis du vil bruke talekommandoer, holder du inne høyre valgtast i ventemodus.

Hvis du vil fjerne et program fra menyen, velger du programmet og trykker på **C**. Noen programmer kan ikke fjernes.

# Displayindikatorer

**T** Enheten brukes i et GSM-nettverk (nettverkstjeneste).

Du har én eller flere uleste meldinger i mappen Innboks i Meldinger.

**O** Du har mottatt ny e-post i den eksterne postkassen.

**1** Det finnes meldinger som ikke er sendt, i mappen **Utboks**.

**D**u har ubesvarte anrop.

Ringetypen er satt til lydløs, og varseltonen for meldinger og e-post er deaktivert.

En tidsbestemt profil er aktiv.

**–O** Enhetens tastatur er låst.

ℜ En klokkealarm er aktiv.

**2** Den andre telefonlinjen er i bruk (nettverkstjeneste).

Alle anrop til enheten viderekobles til et annet nummer (nettverkstjeneste). Hvis du har to telefonlinjer, angir et nummer den aktive linjen.

Contraction er tilkoblet et nettverk via trådløs LAN eller UMTS (nettverkstjeneste) og er klar for Internett-anrop. **Det finnes et kompatibelt microSD-kort i enheten.** 

• Et kompatibelt headset er koblet til enheten.

➤ En kompatibel TV ut-kabel er koblet til enheten.

En kompatibel teksttelefon er koblet til enheten.

**D** Et dataanrop er aktivt (nettverkstjeneste).

En GPRS-pakkedatatilkobling er aktiv (nettverkstjeneste). 是 angir at tilkoblingen er satt på venting, og 恐 angir at en tilkobling er tilgjengelig.

특 En pakkedatatilkobling er aktiv i en del av nettverket som støtter EGPRS (nettverkstjeneste). 토 angir at tilkoblingen er satt på venting, og 등 angir at en tilkobling er tilgjengelig. Ikonene angir at EGPRS er tilgjengelig i nettverket, men din enhet bruker ikke nødvendigvis EGPRS i dataoverføringen.

Du har angitt at enheten skal søke etter trådløst LAN, og et trådløst LAN er tilgjengelig (nettverkstjeneste).

**6** En trådløs LAN-tilkobling er aktiv i et nettverk med kryptering.

En trådløs LAN-tilkobling er aktiv i et nettverk uten kryptering.

Bluetooth-tilkobling er på.

(≱) Data overføres ved hjelp av Bluetoothtilkobling. Når indikatoren blinker, forsøker enheten å koble til en annen enhet.

**↓** En USB-tilkobling er aktiv.

Synkronisering pågår.

# Låse tastaturet

Når enheten eller tastaturet er låst, kan det være mulig å ringe det offisielle nødnummeret som er programmert i enheten.

Du låser eller låser opp tastene ved å bruke tastelåsbryteren øverst på enheten ved siden av av/ på-tasten.

Hvis du vil vil angi at tastaturet skal låses automatisk etter et tidsavbrudd, trykker du på 😗 , og velger Verktøy > Innstillinger > Generell > Sikkerhet > Telefon og SIM-kort > Automatisk systemlås.

Hvis du vil lyse opp tastaturet under forhold med lite lys, trykker du kort på av/på-tasten.

# **Tilpass enheten**

Du kan tilpasse enheten ved å endre ventemodus, hovedmeny, toner, temaer eller skriftstørrelse. Du finner de fleste tilpassingsalternativene, som for eksempel skriftsstørrelse, via enhetsinnstillingene.

### Utskiftsbart bakdeksel

Når du skifter ut enhetens bakdeksel, endres temaet på displayet for å matche fargen på dekselet.

Hvis du vil at temaet skal endres automatisk, må du ha et kompatibelt bakdeksel som støtter temaendring.

Hvis du vil at temaet skal endres automatisk, trykker du på 😯, og velger Verktøy > Innstillinger > Generell > Tilpasning > Temaer > Temabytte.

#### **Endre ventemodus**

Hvis du vil endre utseendet på ventemodusen, trykker du 🚱 og velger Verktøy > Innstillinger > Generell > Tilpasning >

#### Ventemodus > Ventemodustema. Skjermen i

aktiv ventemodus viser snarveier for programmene og hendelser fra programmer som Kalender og Spiller.

Hvis du vil endre snarveier for valgtastene eller standard snarveisikoner i aktiv ventemodus, velger du Verktøy > Innstillinger > Generell > Tilpasning >

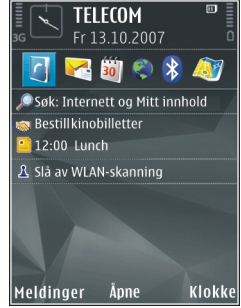

**Ventemodus** > **Snarveier**. Enkelte snarveier kan være låst, og kan ikke endres.

Hvis du vil endre klokken som vises i ventemodus, trykker du 😗 og velger Programmer > Klokke > Valg > Innstillinger > Klokketype.

Du kan også endre bakgrunnsbildet i ventemodus, eller det som vises i strømspareren i enhetsinnstillingene.

¥ Tips: Hvis du vil kontrollere om

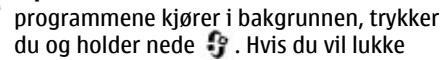

programmene som du ikke bruker, blar du til et program i listen, og trykker **C**. Hvis programmer er åpne i bakgrunnen, økes belastningen på batteriet.

# Multimediemeny

Med multimediemenyen kan du få tilgang til multimedieinnholdet som du bruker oftest. Det valgte innholdet vises i det aktuelle programmet.

1

Lukk

Musikk

Spilles nå

My Song

**FM-radio** 

Podcast

Valg

Min musikk

Musikkbutikk

Åpne

- 1. Trykk på multimedietasten for å åpne eller lukke multimediemenyen.
- Hvis Navi™ hjulinnstillingen er på, kan du bla i titler ved å skyve fingeren på kanten av blatasten.

Fanene er som følger:

TV og video — Vis

det sist valgte videoklippet, de sist valgte videoklippene lagret på enheten, eller få tilgang til videotjenestene.

- Musikk Start musikkavspilleren og bruk Spilles nå-visningen, bla til dine sanger og spillelister eller last ned og organiser podcaster.
- Bilder Vis bildene du tok sist, start en bildefremvisning av bildene dine eller videoklippene, eller vis mediefiler i album.

- Spill Prøv N-Gage-spill (nettverkstjeneste).
- Kart Vis dine favorittplasseringer i Kartprogrammet.
- Web Vis dine favorittlenker på Internett i nettleseren.
- Kontakter Legg til dine egne kontakter, send meldinger, eller foreta et taleanrop. For å legge til en ny kontakt på en tom plass på listen trykker du på blatasten og velger en kontakt. Hvis du vil sende en melding, velger du en kontakt i multimediemenyen og deretter Valg > Send tekstmelding eller Send multimediemeld..
- 3. Trykk blatasten opp eller ned for å bla opp eller ned i en fane. Trykk blatasten for å velge elementer.

Hvis du vil endre rekkefølgen på faner, velger du Valg > Ordne faner.

Trykk multimedietasten for å gå tilbake til multimediemenyen fra et åpent program.

20

## **Brukerstøtte**

#### Problemer med enheten?

Hvis du opplever problemer med enheten eller du er usikker på hvordan enheten skal fungere, går du til sidene for brukerstøtte på www.nseries.com/ support eller det lokale Nokia-nettstedet www.nokia.com, hielpeprogrammet på enheten eller brukerhåndboken. Hvis dette ikke løser problemet, forsøker du følgende:

- Tilbakestill enheten: Slå av enheten og ta ut hatteriet. Etter noen sekunder setter du hatteriet inn igien og slår på enheten.
- Oppdater programvaren i enheten med Nokia Software Updater. Se www.nokia.com/ softwareupdate eller det lokale Nokianettstedet
- Gienopprett de opprinnelige fabrikkinnstillingene slik det er beskrevet i brukerhåndboken. Dokumentene og filene dine blir ikke slettet under gienopprettingen.

Hvis problemet forblir uløst, kontakter du Nokia for å få oppgitt mulighetene for reparasjon. Se www.nokia.com/repair. Før du leverer enheten til reparasjon bør du alltid ta en sikkerhetskopi av informasionen i enheten eller lage en oversikt.

#### **På Internett**

Se www.nseries.com/support eller det lokale Nokia-nettstedet for å finne de nveste veiledningene, mer informasion, nedlastinger og tienester for Nokia-produktet.

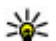

**Tips:** Du har også tilgang til sidene for brukerstøtte gjennom nettleseren på enheten

#### Hielp

Hielp-funksionen gir instruksioner når du bruker enheten. Hvis du vil ha tilgang til denne funksjonen fra et program, velger du Valg > Hjelp.

#### Brukerhåndbok

Du finner annen viktig informasion om enheten i brukerhåndboken